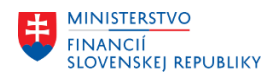

# METODICKÉ USMERNENIE MODULU M21 EVIDENCIA ZMLÚV A ZVEREJŇOVANIE DO CRZ ČÍSLO 2/2025

# Kontrola a zakladanie kmeňových dát gestorov, osôb oprávnených na podpis zmluvy a priradenia osôb ku gestorom

Metodické usmernenie je určené pre užívateľov modulu M21 Evidencia zmlúv a zverejňovanie do CRZ (ďalej len "modul M21") z dôvodu uvedenia doplňujúcich informácií k postupu, ktorý je uvedený v kapitole 13 príručky "Kmeňové dáta CEZ" v používateľskej príručke "Evidencia\_zmluv\_v\_CEZ \_ M21\_PP\_Evidencia zmlúv v module CEZ", link: <u>https://ces.mfsr.sk/ces/metodicke-usmernenia-pouzivatelske-prirucky/pouzivatelske-prirucky/</u> za účelom správneho zadávania kmeňových dát nevyhnutných pre správne fungovanie evidencie zmlúv a požiadaviek na verejné obstarávanie (ďalej len "PVO") v module M21.

Kmeňové dáta modulu CEZ (gestora zmluvy, osoby oprávnenej na podpis zmluvy a ich vzájomné prepojenie) v príslušnej organizácii môže editovať len užívateľ modulu CEZ s priradenou rolou: **ZXXXX\_CEZ\_KEYUSER** (t. j. kľúčový užívateľ, pričom XXXX je číslo účtovného okruhu).

V prípade, že kmeňové údaje nie sú vytvorené v požadovanom rozsahu je ich potrebné bezodkladne vytvoriť. V prípade, že užívateľ nemá založeného gestora zmluvy, osobu oprávnenú na podpis zmluvy a nemá nastavené ich vzájomné prepojenie, systém neumožní ďalšie spracovanie zmluvy. Zároveň odporúčame zabezpečiť zastupiteľnosť kľúčového užívateľa.

Až po správnom založení kmeňových dát gestorov, osôb oprávnených na podpis zmluvy a po priradení osôb ku gestorom môže užívateľ správnym spôsobom využívať funkcionality modulu M21 pri evidencii a vytváraní zmlúv a PVO.

## Postup pri zakladaní kmeňových dát v module M21:

- kmeňové údaje modulu M21 užívateľ edituje v transakcií /TCCEZ/,
- užívateľ v systéme preverí, akých gestorov a osoby oprávnené na podpis už v systéme založil (vrátane ich vzájomného prepojenia),
- užívateľ založí gestora (gestor = organizácia, vecne príslušná organizačná zložka organizácie napr. sekcia, oddelenie),
- užívateľ založí osobu oprávnenú na podpis,
- užívateľ priradí oprávnenú osobu ku gestorovi.

| I Zmluvy Spracovanie Skok Doplnkové funkcie [            | Kmeňové dáta Infosystém               | Systém  | <u>N</u> ápoveď |                |                |            |              |             |               |               |            |                |
|----------------------------------------------------------|---------------------------------------|---------|-----------------|----------------|----------------|------------|--------------|-------------|---------------|---------------|------------|----------------|
| 🖉 🔽 🔻 🖂 🖉                                                | Kmeňové dáta gestorov                 |         | F5              |                |                |            |              |             |               |               |            |                |
|                                                          | <u>T</u> ypy zmlúv                    |         |                 |                |                |            |              |             |               |               |            |                |
| Centrálna evidencia zmlúv                                | <u>P</u> riradenie typov zmlúv pre EM | I modul |                 |                |                |            |              |             |               |               |            |                |
| 🗋 Zmluva 🗋 NZ 🗋 ND 🖋 Zmluva/Dodatok 🚳                    | Osoby oprávnené na podpis zr          | mluvy 9 | Shift+F8        | ok 🗋 K RZ      | K Zobz         | 🔲 К ММ obj | ednávke 🔲 K  | PVO 🏻       | Gestori 🔐 Opi | rávnené osoby | EI m       | onitor         |
|                                                          | Dôvody ukončenia zmluvy               | 1       |                 |                |                |            |              |             |               |               |            |                |
| 🔍 Zmluvy CEZ 👘 🧶 Návrhy Zmlúv / Dodatkov 🍸               | P <u>i</u> radenie osob ku gestorom   |         |                 | Zmluvy s nekom | pletným rozpoi | čtom 🍸 🦲   | PVO 🛛 💭 PV   | /O pre Zmlu | ivy           |               |            |                |
|                                                          | <u>S</u> pösoby využitia pozemku      |         |                 |                |                |            |              |             |               |               |            |                |
| 9 L T M M T . I . % . L                                  | <u>V</u> erejné obstarávanie          |         | •               |                |                |            |              |             |               |               |            |                |
| 🚯 Evid.číslo zml. Status FM Číslo Zmluvy / Rozhodnutia o | Transférové oceňovanie                |         | •               | Vytvorené      | Rámc.zmluv     | Typ zmluvy | Text         | Podpísané   | Meno osoby    | Dátum podpisu | Čís.gestor | Názov gestor   |
| <u>1510000115</u> <u>14102022</u>                        |                                       | D       | В               | ZATRAK         |                | 22         | Kúpna zmluva | 1           | Michal Zelený | 14.10.2022    | 1          | Kancelária ria |
| 1510000241 📟 M21 HAT T 007 5 - 161120                    | יז <sup>א</sup> ר                     | n       | R               | RTI ENKV       |                | 22         | Kúnna zmluva | 1           | Michal Zelenú | 01 11 2022    | 1          | Kancelária ria |

#### Postup pri založení gestora:

- po stlačení tlačidla "Kmeňové dáta" užívateľ zadá voľbu "Kmeňové dáta gestorov",
- podľa čísla účtovného okruhu užívateľ preverí, či a akých gestorov má organizácia vytvorených,

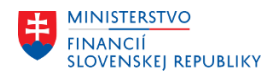

| C | 🖻 Gestori Sgracovanie Skok Dodatky Systém Nápoveď |           |                           |            |       |                          |            |          |          |         |            |            |            |          |            |            |
|---|---------------------------------------------------|-----------|---------------------------|------------|-------|--------------------------|------------|----------|----------|---------|------------|------------|------------|----------|------------|------------|
|   |                                                   |           |                           |            |       |                          |            |          |          |         |            |            |            |          |            |            |
|   | CEZ : Kmeňové dáta gestorov                       |           |                           |            |       |                          |            |          |          |         |            |            |            |          |            |            |
|   | (i) Export                                        |           |                           |            |       |                          |            |          |          |         |            |            |            |          |            |            |
|   | (1) (1) (1) (1) (1) (1) (1) (2)                   |           |                           |            |       |                          |            |          |          |         |            |            |            |          |            |            |
|   | 🗟 Čís.ges                                         | tor Statu | s Názov gestora           | Býv. gest. | ÚčOkr | Krátke označenie gestora | Odbor gest | PersObl. | ČiastObl | TextČPO | Platné od  | Platné do  | Časovo záv | Zodp. o  | Os.čís.ria | Úplné meno |
|   | 93                                                | 0         | Osobný úrad               |            | 0110  | 8000                     | 5000003    |          |          |         | 01.01.1990 | 31.12.9999 | 2          | <b>♦</b> |            |            |
| 1 | 94                                                | 0         | Kancelária predsedu NR SR |            | 0110  | 1000                     | 50000004   |          |          |         | 01.01.1990 | 31.12.9999 | 2          | •        |            |            |
|   | 1                                                 | -         |                           |            |       |                          |            |          |          |         |            |            |            |          |            |            |

| 0 | ➡ <u>G</u> estori Spracov               | vanie S <u>k</u> ok <u>D</u> odatky Systém <u>N</u> ápoveď |            |       |                          |            |          |          |         |            |            |            |         |    |
|---|-----------------------------------------|------------------------------------------------------------|------------|-------|--------------------------|------------|----------|----------|---------|------------|------------|------------|---------|----|
|   | S I S S S S S S S S S S S S S S S S S S |                                                            |            |       |                          |            |          |          |         |            |            |            |         |    |
|   | CEZ : Kmeňové dáta gestorov             |                                                            |            |       |                          |            |          |          |         |            |            |            |         |    |
|   | Export                                  |                                                            |            |       |                          |            |          |          |         |            |            |            |         |    |
|   | 9. 2 .                                  | 1 7 M 7 J.   2 M J.   1   1   1   1   1   1   1   1   1    |            |       |                          |            |          |          |         |            |            |            |         |    |
|   | Čís.gestor Status                       | Názov gestora                                              | Býv. gest. | ÚčOkr | Krátke označenie gestora | Odbor gest | PersObl. | ČiastObl | TextČPO | Platné od  | Platné do  | Časovo záv | Zodp. o | Os |
|   | 93 😑                                    | Osobný úrad                                                |            | 0110  | 8000                     | 5000003    |          |          |         | 01.01.1990 | 31.12.9999 | 2          | ۰       |    |
|   | 94 😑                                    | Kancelária predsedu NR SR                                  |            | 0110  | 1000                     | 5000004    |          |          |         | 01.01.1990 | 31.12.9999 | 2          | •       |    |

- užívateľ vyplní minimálne nasledujúce polia: "Názov gestora", "Účtovný okruh", "Platné od",

"Platné do" a údaje uloží 📛. Systém pridelí gestorovi číselný kód, ktorý užívateľ použije pre nastavenie vzájomného prepojenia gestora s osobou oprávnenou na popis zmluvy a pri zakladaní zmluvy, resp. požiadavky na verejné obstarávanie.

<u>Upozornenie</u>: V prípade, že gestor už nemá pridelené oprávnenie gestora (napr. po organizačných zmenách), je potrebné označiť ho ako bývalého gestora a to zakliknutím príznaku v poli "Bývalý gestor".

## Postup pri založení osoby oprávnenej na podpis:

- po stlačení tlačidla "Kmeňové dáta" užívateľ zadá voľbu "Osoby oprávnené na podpis zmluvy",
- užívateľ preverí, či sa požadovaná osoba nachádza v zozname už vytvorených osôb oprávnených na podpis,
- v prípade, že sa osoba oprávnená na podpis v zozname nenachádza, užívateľ vytvorí nový záznam prostredníctvom tlačidla

| •                                                             | CEZ : Údržba osôb oprávnených na podpis zmluvy |           |         |            |               |            |            |            |  |  |
|---------------------------------------------------------------|------------------------------------------------|-----------|---------|------------|---------------|------------|------------|------------|--|--|
| Ę                                                             | Export                                         |           |         |            |               |            |            |            |  |  |
| g   Đ   <b>1 7 M 7 .</b>   Đ ( <b>ð . 🖶 .</b> 🖽 .   🗉   E, E, |                                                |           |         |            |               |            |            |            |  |  |
| 屘                                                             | Status                                         | Podpísané | Os.čís. | Ext.podpis | Meno osoby    | Funkcia    | Platné od  | Platné do  |  |  |
|                                                               | 8                                              | 1         |         | ✓          | Michal Zelený | Garant     | 01.09.1999 | 31.12.9999 |  |  |
|                                                               | 0                                              | 2         |         | <b>V</b>   | Jozef Modrý   | Konzultant | 01.09.1900 | 31.12.9999 |  |  |

- užívateľ vyplní nasledujúce polia:
  - "<u>Osobné č.</u>" osobné číslo zamestnanca v prípade, že ide o aktuálneho kmeňového zamestnanca,
  - <u>"Externý podpis</u>" užívateľ vyplní príznak do poľa v prípade, ak zamestnanec nie je v systéme založený s osobným číslom (napr. bývalý funkcionár organizácie oprávnený podpisovať zmluvy),
  - <u>"Meno osoby</u>", <u>"Funkcia</u>", <u>"Platné od</u>" (t. j. dátum prvého podpisu zmluvy danou osobou), <u>"Platné do</u>" (dátum očakávaného posledného podpisu zmluvy danou osobou) a údaje uloží Systém pridelí osobe oprávnenej na podpis číselný kód, ktorý si užívateľ zapamätá pre ďalšie využitie (pre nastavenie vzájomného prepojenia osoby

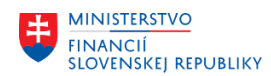

oprávnenej na podpis zmluvy s gestorom zmluvy a pre zadávanie osoby oprávnenej na podpis zmluvy pri zakladaní zmluvy v module CEZ).

<u>Upozornenie</u>: V rámci kontroly údajov týkajúcich sa osôb oprávnených na podpis zmluvy je potrebné venovať pozornosť vyplneniu poľa <u>"Externý podpis</u>". Ide o prípady, kedy osoba oprávnená na podpis nie je v systéme založená s osobným číslom. Používa sa pre prípad, ak zmluvu podpisuje externá osoba so splnomocnením na uzatvorenie zmluvy v mene organizácie. Tento príznak sa môže označiť aj pre bývalých zamestnancov organizácie, ktorí podpisovali zmluvy v minulosti a už nie kmeňovými zamestnancami organizácie (nemajú pridelené osobné číslo) z dôvodu založenia aktívnych (stále platných) zmlúv podpísaných v minulosti.

#### Postup pri priradení osôb ku gestorom:

- užívateľ preverí, aké osoby oprávnené na podpis zmluvy už boli pridelené konkrétnemu gestorovi,
- užívateľ stlačí tlačidlo "Nové záznamy" a doplní údaje potrebné pre vykonanie priradenia osoby oprávnenej na podpis zmluvy ku gestorovi zmluvy.

Poznámka: V prípade, ak užívateľ nevidí zobrazenú voľbu "Nové záznamy", je potrebné stlačiť tlačidlo 🙆. Príklad:

| Zobrazenie náhľadu "CEZ : Údržba priradení osôb na podpis ku gestorom" |
|------------------------------------------------------------------------|
| <sup>9</sup> 2 ■ ■ ■                                                   |
|                                                                        |
| Zmena nahľadu "CEZ : Udrzba priradeni osob na podpis ku gestorom":     |

 užívateľ vyplní polia "Číslo gestora" a "Podpísané" (t. j. číselný kód osoby oprávnenej na podpis zmluvy):

| Nové záznamy: Prehľad pridaných                   |                                                                        |                                                                                                    |                                 |  |  |  |  |  |
|---------------------------------------------------|------------------------------------------------------------------------|----------------------------------------------------------------------------------------------------|---------------------------------|--|--|--|--|--|
| <sup>≫</sup> E E E E                              |                                                                        |                                                                                                    |                                 |  |  |  |  |  |
|                                                   |                                                                        |                                                                                                    |                                 |  |  |  |  |  |
| CEZ : Udržba priradení osôb na podpis ku gestorom |                                                                        |                                                                                                    |                                 |  |  |  |  |  |
| Číslo gestora                                     | Podpísané                                                              | Meno osoby                                                                                                | Funkcia                         |  |  |  |  |  |
|                                                   | -<br>-                                                                 |                                                                                                    |                                 |  |  |  |  |  |
|                                                   |                                                                        |                                                                                                    |                                 |  |  |  |  |  |
|                                                   |                                                                        |                                                                                                    |                                 |  |  |  |  |  |
|                                                   | Nové záznam<br>E E E E E<br>CEZ : Údržba prirade<br>Číslo gestora<br>I | Nové záznamy: Prehľa<br>B B B B B B<br>CEZ : Údržba priradení osôb na por<br>Číslo gestora Podpísané<br>D | Nové záznamy: Prehľad pridaných |  |  |  |  |  |

- následne užívateľ údaje uloží 님.

**Prioritne je potrebné nastaviť** gestorov, osoby oprávnené na podpis zmluvy a ich vzájomné priradenie pre zmluvy s finančným plnením v aktuálnom rozpočtovom roku.

V prvom roku po zapojení organizácie do CES sa uvedené netýka len nových zmlúv, ale aj zmlúv vytvorených v predchádzajúcich rokoch (s finančným alebo bez finančného plnenia), ktorých realizácia prebieha aj v ďalšom období.

Údaje o gestoroch, osobách oprávnených na podpis a ich vzájomné priradenia **je potrebné priebežne aktualizovať** (pri organizačných zmenách a personálnych zmenách).

<u>Upozornenie</u>: Pre zabezpečenie včasnej aktualizácie uvedených údajov je nutné prijať v rámci organizácie potrebné súčinnostné a organizačné opatrenia medzi užívateľom modulu M21 s priradenou rolou **ZXXXX\_CEZ\_KEYUSER** (XXXX je označenie účtovného okruhu) a kompetentnými funkcionármi zodpovednými za realizáciu a evidenciu personálnych a organizačných opatrení.

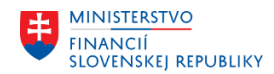

V prípade, že pri zakladaní osoby oprávnenej na podpis zmluvy došlo k použitiu príznaku v poli "Externý podpis" z dôvodu, že užívateľ nemal k dispozícii osobné číslo osoby oprávnenej na podpis zmluvy, je potrebné osobné číslo osoby oprávnenej na podpis zmluvy v čo najkratšom čase doplniť.

V Bratislave, dňa 17.02.2025